ISTITUTO COMPRENSIVO STATALE "G. GALILEI" Via Venezia, 46 - 30037 Scorzè (VE) - Tel. 041 445733 / 041 5840683 - Fax. 041 / 5847624 e-mail <u>veic83600e@istruzione.it</u> – <u>veic83600e@pec.istruzione.it</u> - <u>www. comprensivoggalilei.edu.it</u> <u>Codice Meccanografico: VEIC83600E - C.F.: 90108060279 – Codice Unico Ufficio: UFR8LR</u>

# **REGISTRO ELETTRONICO SPAGGIARI - CLASSE VIVA**

### MANUALE OPERATIVO PER I GENITORI

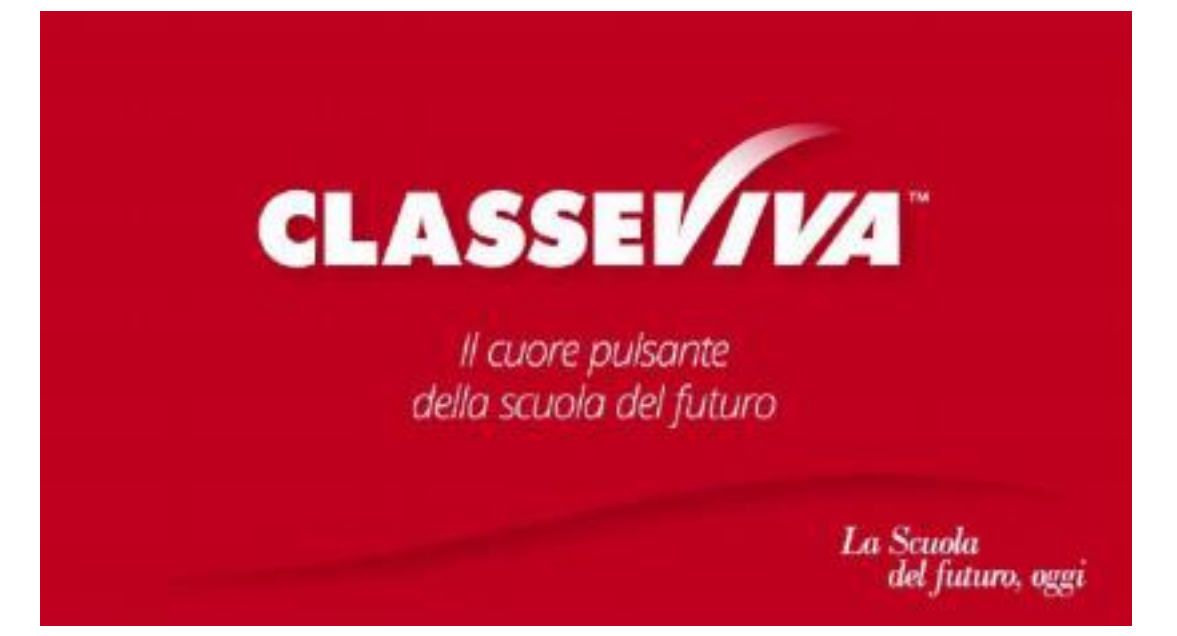

1

#### ISTITUTO COMPRENSIVO STATALE "G. GALILEI" Via Venezia, 46 - 30037 Scorzè (VE) - Tel. 041 445733 / 041 5840683 - Fax. 041 / 5847624 e-mail <u>veic83600e@istruzione.it</u> - <u>veic83600e@pec.istruzione.it</u> - <u>www. comprensivoggalilei.edu.it</u> <u>Codice Meccanografico: VEIC83600E - C.F.: 90108060279 - Codice Unico Ufficio: UFR8LR</u>

## 1) Il Primo accesso

I genitori ricevono le proprie credenziali (nome utente e password) per poter accedere al registro elettronico ClasseViva.

Le credenziali vanno inserite in questa schermata poi si clicca sul tasto CONFERMA.

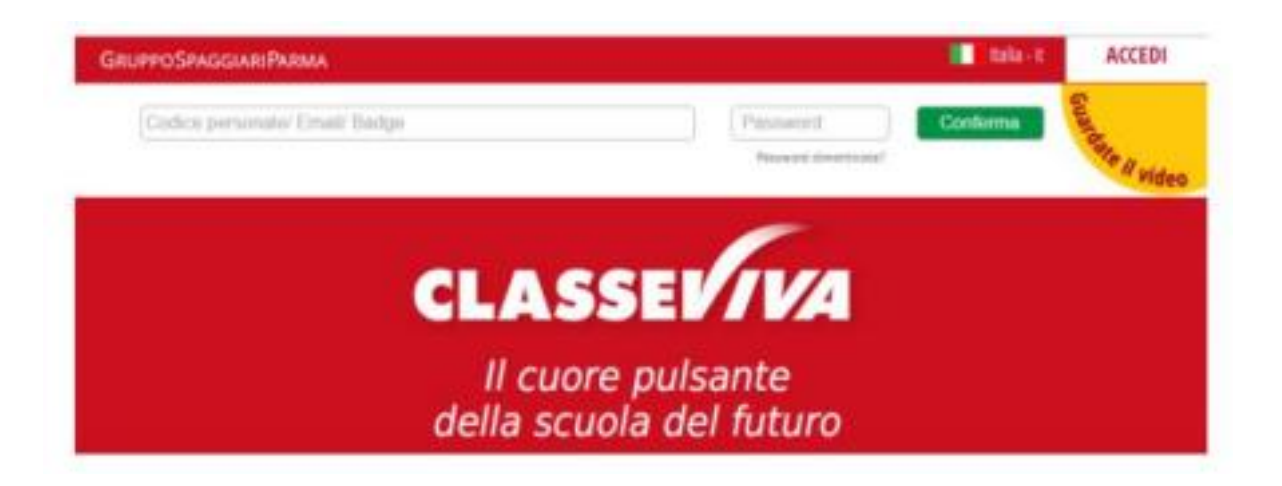

2) La registrazione della casella di posta

| SCUOLATTIVN                   | I servizi per la famiglia                         | 1 Esci |
|-------------------------------|---------------------------------------------------|--------|
| Gentile                       | cora associata il suo indirizzo e-mail<br>tunnale | 687116 |
|                               | Val all'a.s. 2015/2016                            |        |
| 15 OGGI                       | Cosa și ê fatto oggi a scuola                     | 2      |
| DIDATTICA                     | Materiale didattico                               | 2      |
| ASSENZE<br>Constants assentes | Le assenze di ELISABETTA                          | 2      |
|                               | Controlla I voti di ELISABETTA                    | ?      |
|                               | Prenota colloquio con docente                     | ?      |

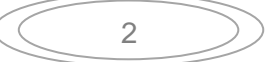

#### ISTITUTO COMPRENSIVO STATALE "G. GALILEI" Via Venezia, 46 - 30037 Scorzè (VE) - Tel. 041 445733 / 041 5840683 - Fax. 041 / 5847624 e-mail <u>veic83600e@istruzione.it</u> – <u>veic83600e@pec.istruzione.it</u> - <u>www. comprensivoggalilei.edu.it</u> Codice Meccanografico: VEIC83600E - C.F.: 90108060279 – Codice Unico Ufficio: UFR8LR

L'inserimento della propria casella di posta elettronica vi permette di utilizzarla come nome utente (al posto di quello riportato sul foglio delle credenziali) e di recuperare in maniera automatica la password in caso di smarrimento.

È obbligatorio spuntare la casella di accettazione delle condizioni di **PRIVACY.** 

Compare poi un messaggio di conferma che invita a cliccare sul link contenuto all'interno della mail di verifica inviata alla casella di posta indicata in fase di registrazione.

ATTENZIONE: non utilizzare l'indirizzo.....@comprensivoggalilei.edu.it perché non abilitato a ricevere messaggi da utenti esterni. USATE L'INDIRIZZO DI POSTA PERSONALE.

| Gentile non ha ancora associato il suo indirizzo e-mail | legistrazione effettuata correttamente<br>ontrolli la sca casella di posta per completare la<br>rocodura. |
|---------------------------------------------------------|----------------------------------------------------------------------------------------------------|
|---------------------------------------------------------|----------------------------------------------------------------------------------------------------|

Nella vostra posta troverete un mail.

| ð | Corrispondenti                           | Oggetto                                      |
|---|------------------------------------------|----------------------------------------------|
|   | <ul> <li>La Scuola del futuro</li> </ul> | Verifica indirizzo e-mail - 20/09/2016 17:05 |

Apritela e cliccate sul link.

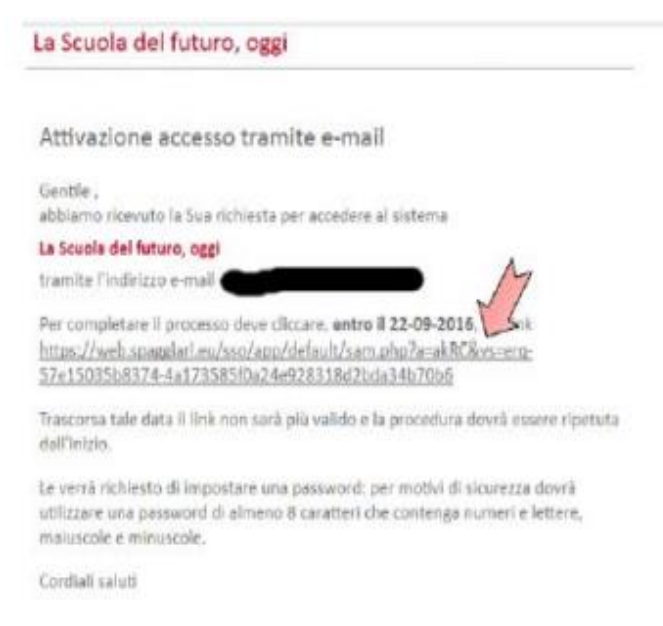

Si aprirà una pagina dove viene richiesto di inserire una nuova password che deve avere queste caratteristiche minime:

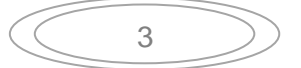

#### ISTITUTO COMPRENSIVO STATALE "G. GALILEI" Via Venezia, 46 - 30037 Scorzè (VE) - Tel. 041 445733 / 041 5840683 - Fax. 041 / 5847624 e-mail <u>veic83600e@istruzione.it - veic83600e@pec.istruzione.it - www. comprensivoggalilei.edu.it</u> <u>Codice Meccanografico: VEIC83600E - C.F.: 90108060279 - Codice Unico Ufficio: UFR8LR</u> Lunghezza: minimo 8 caratteri

### Lettere: MAIUSCOLE e MINUSCOLE

### Numeri: almeno un numero

| Gestione F                                                                 | Profilo Personale                                                                                    |
|----------------------------------------------------------------------------|----------------------------------------------------------------------------------------------------|
| CONFERMA DE                                                                | ELLA REGISTRAZIONE                                                                                   |
| Per completare la registrar<br>La suova password deve contene<br>Lunghezza | sano deni impostare una password.<br>re lettere maloscole, minuscole e aumen<br>minima: 8 carattari. |
| S-Mail:                                                                    |                                                                                                    |
| Password:                                                                  | ······                                                                                               |
| Fipeti password:                                                           | 8 4                                                                                                  |
| 1                                                                          | Conterna                                                                                             |

Dopo aver premuto CONFERMA il vostro profilo sarà abbinato a queste nuove credenziali.

### 3) Accedere al registro di più figli con un solo account

Chi ha più figli nel nostro Istituto riceve più credenziali diverse, una per figlio. È possibile unificarle tutte per gestire i registri con un unico accesso. È necessario, come primo step, provvedere ad effettuare l'accesso con uno qualsiasi degli account seguendo le indicazioni dei punti **1**, **2**.

Per abbinare il secondo figlio è necessario connettersi al portale con il nuovo set di credenziali. Quando viene chiesto di inserire l'indirizzo di posta elettronico si deve inserire quello registrato per il primo figlio. Il sistema rileva che l'indirizzo è già abbinato ad un altro registro e vi segnala la possibilità di unificarli inserendo la password che avete creato precedentemente per accedere al registro del primo figlio.

| Dopo root fu         | Ja                            | 100 |
|----------------------|-------------------------------|-----|
| Richlesta di conf    | erma                          |     |
| areasing on areading | a relativa a boboliteo@girlia |     |

Al successivo accesso il sistema permetterà di scegliere in quale dei registri accedere.

| INFOSCHOOL | Gestione P              | rofilo Personale         | Esd |
|------------|-------------------------|--------------------------|-----|
|            | Scegii con quale iden   | tità accedere al sistema |     |
|            | ISTITUTO                | SPAGGIARI *- PARMA       |     |
| SCUOLATTIV | Genitore di 1999 al GIU | LIA                      |     |
|            | Genitore di Carles TAT  | IANA                     |     |

| $\langle$ | 5 | $\supset$ |
|-----------|---|-----------|
|           |   |           |

Via Venezia, 46 - 30037 Scorzè (VE) - Tel. 041 445733 / 041 5840683 - Fax. 041 / 5847624 e-mail <u>veic83600e@istruzione.it</u> – <u>veic83600e@pec.istruzione.it</u> - <u>www. comprensivoggalilei.edu.it</u> <u>Codice Meccanografico: VEIC83600E - C.F.: 90108060279 – Codice Unico Ufficio: UFR8LR</u>

### 4) Il registro

EccoVi nella sezione delle applicazione del Registro Elettronico riservata ai genitori.

| UOLATTIVA                     | l servizi per la famiglia                                                     |                  |
|-------------------------------|-------------------------------------------------------------------------------|------------------|
| IMPORTANTE! Sisten            | ni operativi compatibili con le nostre APP. Fai click per maggiori informazio | oni              |
| <b>OGGI</b><br>Oggi a scuola  | Cosa si è fatto oggi a scuola                                                 | <b>?</b><br>Aiut |
| ASSENZE<br>Consulta assenze   | Le assenze di ALBERTO                                                         | Aiut             |
| AGENDA<br>Agenda della classe | Esercitazioni Compiti Appunti                                                 | Aiut             |
| NOTE<br>Note online           | Note disciplinari e annotazioni                                               | Aiut             |
| BACHECA<br>Bacheca online     | Consulta la bacheca<br>Visualiza le comunicazioni                             | Aiut             |
| SCRUTINI<br>Esito             | Esito Scrutini                                                                | ?<br>Aiut        |
| PAGAMENTI<br>Pago In Rete     | Scadenziario pagamenti e ricevute                                             | ?<br>Aiut        |

6

#### ISTITUTO COMPRENSIVO STATALE "G. GALILEI" Via Venezia, 46 - 30037 Scorzè (VE) - Tel. 041 445733 / 041 5840683 - Fax. 041 / 5847624 e-mail <u>veic83600e@istruzione.it</u> – <u>veic83600e@pec.istruzione.it</u> - <u>www. comprensivoggalilei.edu.it</u> <u>Codice Meccanografico: VEIC83600E - C.F.: 90108060279 – Codice Unico Ufficio: UFR8LR</u>

# 6) Oggi

Cliccando su OGGI è possibile prendere visione del registro di oggi con la presenza o assenza dei propri figli (PL = presente alla lezione, AL = assente alla lezione, RB = ritardo breve, U = uscita anticipata), la scansione oraria delle discipline con le attività svolte e gli argomenti trattati.

|                               | to the landow                                                                                    |  |
|-------------------------------|--------------------------------------------------------------------------------------------------|--|
| IMPORTANTE! Sisten            | ii operativi compatibili con le nostre APP. Fai click per maggiori informazioni                  |  |
| OGGI<br>Cosi a scuola         | Cosa si è fatto oggi a scuola                                                                    |  |
| ASSENZE<br>Consulta assenze   | Le assenze di ALBERTO                                                                            |  |
| AGENDA<br>Agenda della classe | Esercitazioni Compiti Appunti                                                                    |  |
| NOTE<br>Note online           | Note disciplinari e annotazioni                                                                  |  |
| BACHECA<br>Bacheca online     | Consulta la bacheca<br>Visualizza le comunicazioni                                               |  |
| SCRUTINI<br>Esito             | Esito Scrutini                                                                                   |  |
| PAGAMENTI<br>Pago In Rete     | Scadenziario pagamenti e ricevute                                                                |  |
| 0202                          | Engineered & Powered by Casa Editrice Spaggiari S.p.A Divisione Infoschool - P.IVA 00150470342 - |  |

| F                        | Registro di classe      | di <mark>3D</mark> del န္                  | giorn              | GI             | OVE            | DÌ 0                                 | 10                             | TTO        | DBR                   | E 20                  | 20        |                     |          |        |       |
|--------------------------|-------------------------|--------------------------------------------|--------------------|----------------|----------------|--------------------------------------|--------------------------------|------------|-----------------------|-----------------------|-----------|---------------------|----------|--------|-------|
| filtra                   |                         |                                            | t*ora              | 2*019          | 3*013          | 4*0%                                 | 5*ora                          | 61013      | 7*0/3                 | 8*03                  | 9*03      | 10 <sup>4</sup> 013 | 11ºora   | 12°ora | 13°07 |
|                          |                         | legenda 📶                                  | Lecione<br>GEO     | Lecione<br>ITA | Lecione<br>MAT | Leck                                 | one<br>G                       |            |                       |                       |           |                     |          |        |       |
| 1 C FAVARO<br>25-06-2007 |                         |                                            | Geo<br>PL          | PL             | Mat<br>PL      | P                                    | í<br>L                         |            |                       |                       |           |                     |          |        |       |
|                          |                         |                                            |                    |                |                |                                      |                                |            |                       |                       |           |                     |          |        |       |
|                          |                         | Firi                                       | ma d               | ei do          | ocen           | ti                                   |                                |            |                       |                       |           |                     |          |        |       |
| Decente                  | Ora Materia Argomento   |                                            |                    |                |                |                                      |                                |            |                       |                       |           |                     |          |        |       |
| Docente                  |                         |                                            |                    |                |                |                                      |                                |            |                       |                       |           |                     |          |        |       |
| Docente                  | 1^(1)                   | Geografia (                                | Geo)               |                | L.             | ezione                               | e:                             |            |                       |                       |           |                     |          |        |       |
| Docence                  | 1^(1)<br>2^(1)          | Geografia (<br>Italiano (Ita               | Geo)<br>)          |                | L<br>L         | ezione<br>ezione                     | e:<br>e:                       |            |                       |                       |           |                     |          |        |       |
| Docente                  | 1^(1)<br>2^(1)<br>3^(1) | Geografia (<br>Italiano (Ita<br>Matematica | Geo)<br>)<br>(Mat) |                | L<br>L<br>2    | ezione<br>ezione<br>ezione<br>ardeze | e:<br>e:<br>e: Aritm<br>non om | ietica. Cr | orregione<br>(pag 100 | e eserció<br>D e 101) | i e ripas | so. Rapp            | orto tra |        |       |

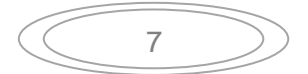

Via Venezia, 46 - 30037 Scorzè (VE) - Tel. 041 445733 / 041 5840683 - Fax. 041 / 5847624 e-mail <u>veic83600e@istruzione.it</u> - <u>veic83600e@pec.istruzione.it</u> - <u>www. comprensivoggalilei.edu.it</u> <u>Codice Meccanografico: VEIC83600E - C.F.: 90108060279 - Codice Unico Ufficio: UFR8LR</u>

### 7) Assenze

Per visualizzare le assenze cliccare nel menù principale ASSENZE.

| e550:                         |                                                                               |    |
|-------------------------------|-------------------------------------------------------------------------------|----|
| IMPORTANTE! Sister            | ni operativi compatibili con le nostre APP. Fai click per maggiori informazio | ni |
| OGGI                          | Cosa si è fatto oggi a scuola                                                 | ļ  |
| ASSENZE<br>Consulta assenze   | Le assenze di ALBERTO                                                         |    |
| AGENDA<br>Agenda della classe | Esercitazioni Compiti Appunti                                                 | ļ  |
| NOTE<br>Note online           | Note disciplinari e annotazioni                                               | ļ  |
| BACHECA<br>Bacheca online     | Consulta la bacheca<br>Visualizza le comunicazioni                            | ļ  |
| SCRUTINI<br>Esito             | Esito Scrutini                                                                | ļ  |
| PAGAMENTI<br>Pago In Rete     | Scadenziario pagamenti e ricevute                                             |    |

Cliccare sull'icona "Libretto web" posizionata in alto a destra.

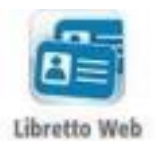

A seguire si trovano due icone: "Eventi" e "Giustifiche":

| CLASSEV/IVA | Libretto Web                               | *    | Esci        |
|-------------|--------------------------------------------|------|-------------|
|             | "INFOSCHOOL" PLESSO SC. SECONDARIA I GRADO | LUCA | GHIRARDINI  |
|             | 🗕 🗧                                        |      | :           |
|             | Indietro Eve                               | nti  | Giustifiche |

• La prima icona consente di aprire una pagina in cui si avrà un riepilogo degli eventi <u>da</u> <u>giustificare</u>, inseriti dai docenti nel registro elettronico e filtrabili per tipologia (assenze, ritardi, uscite anticipate).

Di fianco a ciascun evento sarà visibile il tasto "*Giustifica*", il quale aprirà una maschera precompilata con tipologia e data dell'evento, in cui il genitore dovrà solo inserire obbligatoriamente la motivazione.

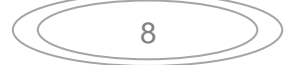

| Nuova giustifi                                                        | cazione ×                       |
|-----------------------------------------------------------------------|---------------------------------|
|                                                                       | Seleziona tipo                  |
| <ul> <li>Assenza</li> <li>Permesso di</li> <li>Permesso di</li> </ul> | entrata<br>uscita               |
| Assente dal:                                                          | 14/12/2020                      |
| AI:                                                                   | 14/12/2020                      |
| Motivazione:                                                          |                                 |
| Assenza nelle (<br>NATURALI (BIO<br>TERRA)                            | DLOGIA, CHIMICA E SCIENZE DELLA |

Nel caso di assenza parziale, il sistema indicherà il dettaglio delle effettive ore di assenza dello studente all'interno di quella giornata.

Una volta inserita la giustificazione, essa sarà visibile ed eventualmente modificabile cliccando sull'icona "Giustifiche".

• La seconda icona "Giustifiche", se cliccata, mostra una pagina contenente l'elenco delle

giustificazioni inserite dal genitore.

Di fianco a ciascuna giustificazione, l'utente visionerà i tasti "**Modifica**" ed "**Elimina**" per apportare eventuali variazioni a quanto inserito, fino a quando la stessa non sarà approvata o rifiutata dal docente.

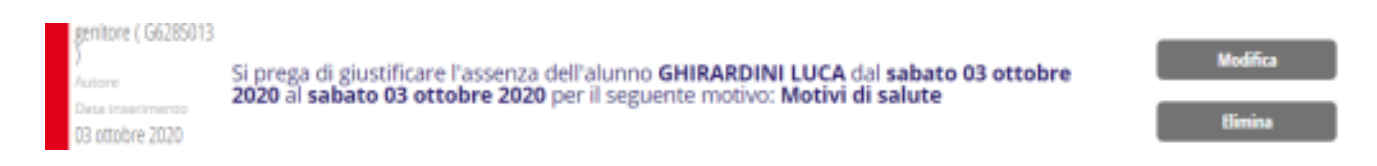

### PER LA SCUOLA D'INFANZIA

Per quanto riguarda la scuola d'infanzia, non è possibile compilare nel registro la giustificazione telematica perché l'impostazione di default del registro Classe Viva non produce l'evento da giustificare. I genitori sono pregati, di compilare la giustificazione cartacea reperibile presso la scuola Rodari.

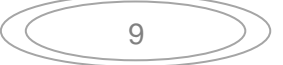

### ISTITUTO COMPRENSIVO STATALE "G. GALILEI" Via Venezia, 46 - 30037 Scorzè (VE) - Tel. 041 445733 / 041 5840683 - Fax. 041 / 5847624 e-mail <u>veic83600e@istruzione.it</u> - <u>veic83600e@pec.istruzione.it</u> - <u>www. comprensivoggalilei.edu.it</u> <u>Codice Meccanografico: VEIC83600E - C.F.: 90108060279 - Codice Unico Ufficio: UFR8LR</u>

### 8) Agenda

Nella sezione Agenda possono essere visualizzate le verifiche o le esercitazioni o i compiti da svolgere assegnati ai docenti. La visibilità potrà essere filtrata per mese, settimana o giorno. Per visualizzare il mese, la settimana o il giorno desiderato è necessario utilizzare i pulsanti con le frecce.

| A.                            |                                                                                 | _ |
|-------------------------------|---------------------------------------------------------------------------------|---|
| IMPORTANTE! Sister            | ni operativi compatibili con le nostre APP. Fai click per maggiori informazioni |   |
| OGGI<br>Oggi a scuola         | Cosa si è fatto oggi a scuola                                                   | 2 |
| ASSENZE                       | Le assenze di ALBERTO                                                           | 2 |
| AGENDA<br>Agenda della classe | Esercitazioni Compiti Appunti                                                   | 2 |
| NOIL<br>Note online           | Note disciplinari e annotazioni                                                 | 2 |
| BACHECA<br>Bacheca online     | Consulta la bacheca<br>Visualizza le comunicazioni                              | ? |
| SCRUTINI<br>Esito             | Esito Scrutini                                                                  | ? |
| PAGAMENTI                     | Scadenziario pagamenti e ricevute                                               | ? |

| Lunedì                        | Martedì                       | Mercoledì             | Giovedì                | Venerdì                  | Sabato     | Domenica   |
|-------------------------------|-------------------------------|-----------------------|------------------------|--------------------------|------------|------------|
|                               |                               |                       | Gio 01 Ott             | Ven 02 Ott               | Sab 03 Ott | Dom 04 Ott |
| (08:00 - 09:00) BETTIN        | (09:00 -                      | (08:30 -              | (09:00 -               | (09:00 -                 |            |            |
| CLAUDIA: Traduzione           | 10:00) COMPITI DI             | 09:30) COMPITI DI     | 10:00) COMPITI DI      | 10:00) INGARGIOLA        |            |            |
| frasi quaderno.               | MATEMATICA:                   | STORIA: Ripassare la  | GEOGRAFIA:             | ROSSELLA: attaccare il   |            |            |
| (09:00 -                      | Aritmetica: rinassare         | narte dettata nel     | Rinaccare nog 2/1-25   | contenitore alimentare   |            |            |
| 10:00) COMPITI DI             |                               | (09:30 -              | (11:00 - 12:00) BETTIN | (10:00 -                 |            |            |
| ITALIANO:                     |                               | 10:30) COMPITI DI     | CLAUDIA: Entry test.   | 11:00) COMPITI DI        |            |            |
| Grammatica: studiare          |                               | ITALIANO:             | Homework: Es 3,4 pg    | TECNOLOGIA:              |            |            |
| (10:00 -                      |                               | (Arammatica: studiare | 015                    | Prospettiva centrale di  |            |            |
| 11:00) COMPITI DI             |                               | (10.00 -              |                        | un parallelepipedo       |            |            |
| ARTE E IMMAGINE:              |                               | MATEMATICA            |                        | (12:00 -                 |            |            |
| Dortare il materiale da       |                               | Geometria: studiare   |                        | 13:00) COMPITI DI        |            |            |
| (11.00 -<br>12:00) COMPITI DI |                               | (10:00 -              |                        | STORIA: Studiare pag.    |            |            |
| GEOGRAFIA: Studiare           |                               | 11:00) COMPITI DI     |                        | (715 (cintaci) Rinaccara |            |            |
| 020 2/1 25                    |                               | MATEMATICA:           |                        |                          |            |            |
| (12:00 -                      |                               | Studiare rannorto tra |                        |                          |            |            |
| 13:00) COMPITI DI             |                               | (11:00 -              |                        |                          |            |            |
| MATEMATICA: Portare           |                               | 12:00) COMPITI DI     |                        |                          |            |            |
| il volume R "Terra e          |                               | MATEMATICA:           |                        |                          |            |            |
| Lun 05 Ott                    | Mar 06 Ott                    | Mer 07 Ott            | Gio 08 Ott             | Ven 09 Ott               | Sab 10 Ott | Dom 11 Ott |
| (02:00 - 00:00) RETTIN        | (00:00 -                      | (10:00 -              | 0.0 00 010             | (00:00 -                 | 200 10 010 | Dom to de  |
| CLAUDIA: Homework:            | (05.00 -<br>10:00) COMPITI DI | (10.00 -              |                        | 10:00) INGARGIOLA        |            |            |
| Es 1.2 pg 225                 | MATEMATICA:                   | SIMONE: Matematica.   |                        | ROSSELLA: Studiare gli   |            |            |
| (09.00 -                      | Studiare rannorti tra         | Test d'ingresso       |                        | annunti dettati in       |            |            |
| 10:00) COMPITI DI             | (10:00 -                      |                       |                        | (10:30 -                 |            |            |
| ITALIANO:                     | 11:00) COMPITI DI             |                       |                        | 11:30) INGARGIOLA        |            |            |
| Grammatica: rinassara         | ITALIANO:                     |                       |                        | ROSSELLA: disegno        |            |            |
| (12:00 -                      | Lattaratura: studiara         |                       |                        | Tavola /18 seguendo le   |            |            |
| 13:00) PALERMO                |                               |                       |                        |                          |            |            |
| SIMONE: Scienze. Test         |                               |                       |                        |                          |            |            |
| d'ingresso                    |                               |                       |                        |                          |            |            |
| Lun 12 Ott                    | Mar 13 Ott                    | Mer 14 Ott            | Gio 15 Ott             | Ven 16 Ott               | Sab 17 Ott | Dom 18 Ott |
|                               |                               |                       |                        |                          |            |            |
|                               |                               |                       |                        |                          |            |            |
|                               |                               |                       |                        |                          |            |            |
|                               |                               |                       |                        |                          |            |            |
|                               |                               |                       |                        |                          |            |            |
| Lun 19 Ott                    | Mar 20 Ott                    | Mer 21 Ott            | Gio 22 Ott             | Ven 23 Ott               | Sab 24 Ott | Dom 25 Ott |
| 22                            |                               |                       |                        |                          |            |            |
|                               |                               |                       |                        |                          |            |            |

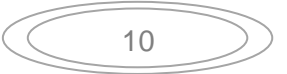

Via Venezia, 46 - 30037 Scorzè (VE) - Tel. 041 445733 / 041 5840683 - Fax. 041 / 5847624 e-mail <u>veic83600e@istruzione.it</u> – <u>veic83600e@pec.istruzione.it</u> - <u>www. comprensivoggalilei.edu.it</u> <u>Codice Meccanografico: VEIC83600E - C.F.: 90108060279 – Codice Unico Ufficio: UFR8LR</u>

### 9) Note

Nella sezione Note vengono visualizzate le note, le sanzioni disciplinari e le annotazioni dei docenti.

| UOLATTIVA                   | l servizi per la famiglia                                                                        | Esci |
|-----------------------------|--------------------------------------------------------------------------------------------------|------|
| o accesso:                  |                                                                                                  |      |
| 💗 IMPORTANTE! Sisten        | ni operativi compatibili con le nostre APP. Fai click per maggiori informazioni                  |      |
| OGGI<br>Opgi a scuola       | Cosa si è fatto oggi a scuola                                                                    |      |
| ASSENZE<br>Consulta assenze | Le assenze di ALBERTO                                                                            | A    |
| AGENDA                      | Esercitazioni Compiti Appunti                                                                    | A    |
| NOTE<br>Note online         | Note disciplinari e annotazioni                                                                  |      |
| BACHECA<br>Bacheca online   | Consulta la bacheca<br>Visualizza le comunicazioni                                               |      |
| SCRUTINI<br>Esito           | Esito Scrutini                                                                                   |      |
| PAGAMENTI<br>Pago In Rete   | Scadenziario pagamenti e ricevute                                                                | Í    |
| C202                        | Engineered & Powered by Casa Editrice Spaggiari S.p.A Divisione Infoschool - P.IVA 00150470342 - |      |

|             | Note e Sanzioni disciplinari e annotazioni dei docenti per | ALBERTO           |
|-------------|------------------------------------------------------------|-------------------|
| Autore      | • Data • Nota                                              | Tipo di nota •    |
|             | 30-09-2020 Leggi                                           | Nota disciplinare |
| 8 8 1/1<br> | 🖲 🖲 Righe per pagina 10 🕶                                  |                   |

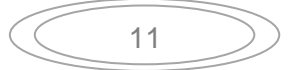

### **10) Bacheca**

Nella sezione bacheca vengono visualizzate le comunicazioni/circolari del Dirigente che ne stabilisce anche il periodo di visualizzazione.

| PASA.                         |                                                                                 |  |
|-------------------------------|---------------------------------------------------------------------------------|--|
| IMPORTANTE! Sister            | ni operativi compatibili con le nostre APP. Fai click per maggiori informazioni |  |
| OGGI<br>Oggi a scuola         | Cosa si è fatto oggi a scuola                                                   |  |
| ASSENZE<br>Consulta assenze   | Le assenze di ALBERTO                                                           |  |
| AGENDA<br>Agenda della classe | Esercitazioni Compiti Appunti                                                   |  |
| NOTE                          | Note disciplinari e annotazioni                                                 |  |
| BACHECA<br>Bacheca online     | Consulta la bacheca<br>Visualizza le comunicazioni                              |  |
| SCRUTINI<br>Esito             | Esito Scrutini                                                                  |  |
| PAGAMENTI<br>Pago In Rete     | Scadenziario pagamenti e ricevute                                               |  |

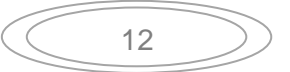

# 11) Colloqui

Nella sezione colloqui cliccando sul mese si apre una pagina in cui compaiono i giorni del mese con il nome e l'ora del docente e il tasto prenota.

| 👖 App 🔺 Bookn | narks 🗋                | WebMail PEC      | G        | Google     | Media      | asoft Ho     | me Page |                      | D WILIGE    | LMO 👔       | Classev | viva Gru | ippo Sp                |                 |
|---------------|------------------------|------------------|----------|------------|------------|--------------|---------|----------------------|-------------|-------------|---------|----------|------------------------|-----------------|
|               | SCU                    | ol <i>a</i> ttiv | A        |            |            |              | Colloq  | ui                   |             |             |         |          | <u> </u>               | Esci            |
|               |                        |                  |          |            |            |              |         |                      |             |             |         | L.S. V   |                        | •               |
|               |                        |                  |          |            |            |              |         |                      |             |             | - +     |          | *                      | :22             |
|               |                        |                  |          |            |            |              |         |                      |             |             | Indie   | tro Co   | olloqui settimanali Co | lloqui generali |
|               |                        |                  |          |            | Col        | loqui s      | settima | nali de              | lla clas    | sse         |         |          |                        |                 |
|               |                        |                  | Set      | Ott        | Nov        | Dic          | Gen     | Feb                  | Mar         | Apr         | Mag     | Giu      |                        |                 |
|               |                        |                  | lunedì   | - 06/11/20 | 17         |              |         | martedi - 07/11/2017 |             |             |         |          |                        |                 |
|               |                        | DISEGNO E        | STORIA   |            | dalle 10:0 | 0 alle 10:55 | Prenota |                      |             | RELIGIONE   |         |          | dalle 10:00 alle 10:55 | Prenota         |
|               |                        |                  |          |            |            |              |         |                      |             | LINGUA E    |         |          | dalle 10:00 alle 10:55 | Prenota         |
|               |                        |                  |          |            |            |              |         |                      |             | FISICA -    |         |          | dalle 11:10 alle 12:00 | Prenota         |
|               |                        |                  |          |            |            |              |         |                      |             |             |         |          |                        |                 |
|               |                        |                  |          |            |            |              |         |                      |             |             |         |          |                        |                 |
| _             | mercoledì - 08/11/2017 |                  |          |            |            | _            |         |                      | giovedì - 0 | 9/11/20     | 17      | _        |                        |                 |
|               |                        | SCIENZE MO       | ITORIE E |            | dalle 09:0 | 0 alle 10:00 | Prenota |                      |             | LINGUA E CU | LTURA   |          | dalle 09:00 alle 10:00 | Prenota         |
|               |                        |                  |          |            |            |              |         |                      |             |             |         |          |                        |                 |
|               |                        |                  |          |            |            |              |         |                      |             |             |         |          |                        |                 |
|               |                        |                  |          |            |            |              |         |                      |             |             |         |          |                        |                 |
|               |                        |                  |          |            |            |              |         |                      |             |             |         |          |                        |                 |

Cliccando sul tasto prenota si apre una finestra dove cliccando su posizione prenotata è possibile scegliere il numero d'ordine in base alle opzioni che compaiono; per confermare la prenotazione cliccare il tasto conferma.

| iciliedo dil conoqui                     |                                                               |
|------------------------------------------|---------------------------------------------------------------|
| Il giorno 2017- <sup>-</sup><br>pres     | 11-10 dalle 10:00 alle 10:55<br><mark>so sede centrale</mark> |
| Posizio                                  | ne prenotata 1 🔹                                              |
| Numero Cello<br>facoltativo in caso di d | ulare: 4<br>disdetta verrete 5<br>6                           |
|                                          |                                                               |
|                                          |                                                               |
|                                          | Annulla Conferma                                              |

13

Il numero massimo di prenotazioni con un docente per quadrimestre è due. La funzione disdetta con sms da parte del docente non è attiva. La disdetta da parte della famiglia è possibile cliccando sulla X.

# 11) Scrutini

In questa sezione possono essere scaricati i documenti di valutazione e il Consiglio Orientativo (solo per le classi terze della scuola secondaria) e la Certificazione delle Competenze (solo per le classi 5^ primaria e 3^ secondaria).

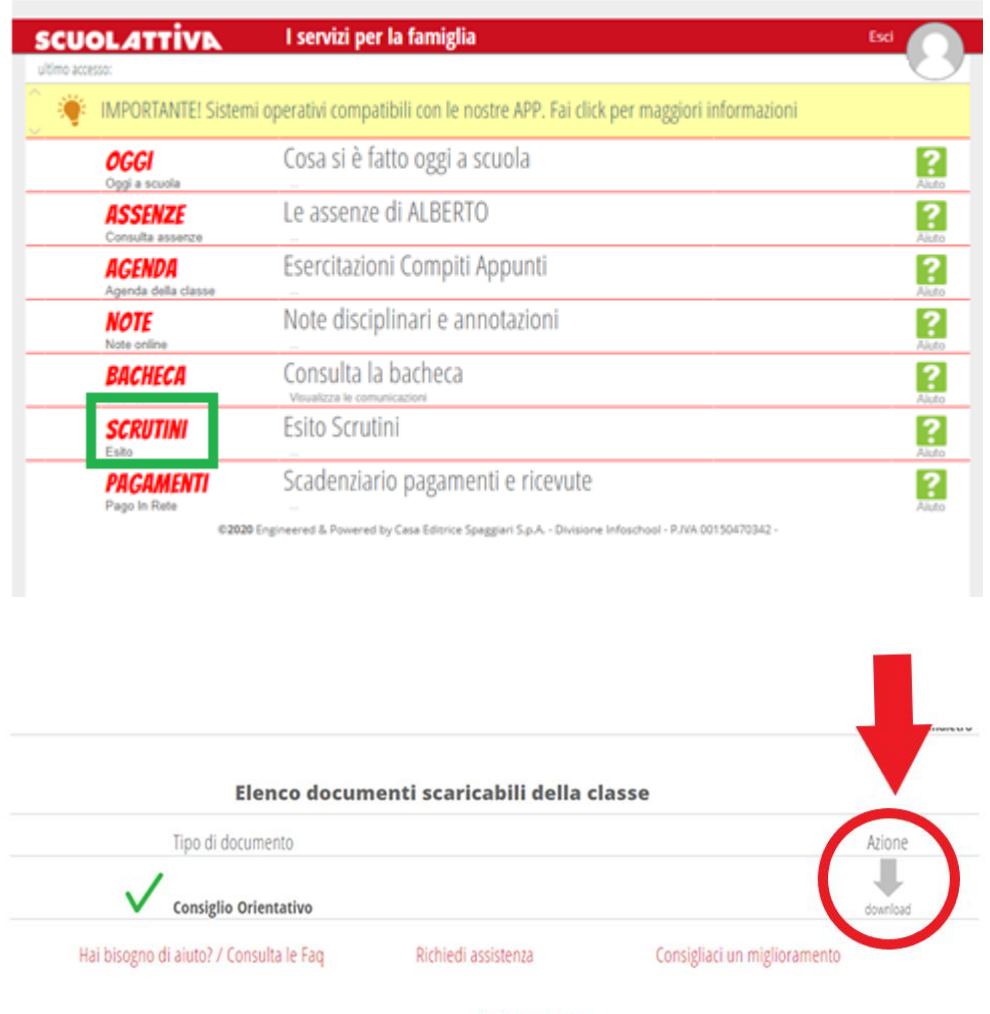

Copyright © 2013 - Gruppo Spaggiari Parma - INFOSCHOOL - P.IVA 00150470342

Cliccare sull'icona "Download" per scaricare il documento d'interesse che verrà salvato nella cartella Download.

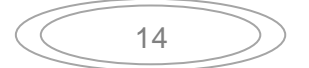

### 12) Autorizzazione/Pagamenti

| SCUOLATTIVA                          | l servizi per la famiglia                                                                     | Esci              |
|--------------------------------------|-----------------------------------------------------------------------------------------------|-------------------|
| ultimo accesso:                      |                                                                                               |                   |
| OGGI<br>Oggi a scuola                | Cosa si è fatto oggi a scuola                                                                 | <b>?</b><br>Aiuto |
| <b>DIDATTICA</b><br>materiali        | Materiale didattico                                                                           | <b>?</b><br>Aiuto |
| <b>ASSENZE</b><br>Consulta assenze   | Le assenze di                                                                                 | <b>?</b><br>Aiuto |
| <b>VALUTAZIONI</b><br>Consulta       | Controlla le valutazioni di                                                                   | <b>?</b><br>Aiuto |
| <b>AGENDA</b><br>Agenda della classe | Esercitazioni Compiti Appunti                                                                 | <b>?</b><br>Aiuto |
| <b>NOTE</b><br>Note online           | Note disciplinari e annotazioni                                                               | <b>?</b><br>Aiuto |
| BACHECA<br>Bacheca online            | Consulta la bacheca<br>Visualizza le comunicazioni                                            | <b>?</b><br>Aiuto |
| SCRUTINI<br>Esito                    | Esito Scrutini                                                                                | <b>?</b><br>Aiuto |
| AUTORIZZAZIONI<br>Pagamenti          | Autorizzazione Privacy e Rimborsi                                                             | <b>?</b><br>Aiuto |
| <b>PAGAMENTI</b><br>Pago In Rete     | Scadenziario pagamenti e ricevute                                                             | <b>?</b><br>Aiuto |
| ©2022 En                             | gineered & Powered by Casa Editrice Spaggiari S.p.A Divisione Infoschool - PIVA 00150470342 - |                   |

All'interno della voce Autorizzazioni, l'utente visionerà i propri dati anagrafici (nome, cognome, C.F. e parentela con l'alunno) che sono legati alla scheda anagrafica dello studente gestita dalla scuola. In questa pagina sarà possibile scaricare l'informativa Privacy e dare il consenso inserendo l'apposita spunta. N.B. Il rilascio del consenso permetterà alla scuola di creare gli avvisi di pagamento intestati all'alunno e di mettere a disposizione del genitore nel registro elettronico ClasseViva la Stampa Avviso di Pagamento da presentare agli esercenti autorizzati quali sportelli bancari, tabaccai, uffici postali o altri prestatori di servizio abilitati al pagamento "off line" alternativo a quello "on line", ovvero il pagamento telematico sul portale PagoInRete.

All'interno dell'area Pagamenti, troviamo una prima suddivisione in due pagine:

- Erogazioni liberali
- Scadenze

| Via Ven              | ezia, 46 - 30037 So | corzè (VE) - Tel. 041 445733 / 04 | 41 5840683 - Fax. 041 / 5847624                |
|----------------------|---------------------|-----------------------------------|------------------------------------------------|
| e-mail <u>veic83</u> | 3600e@istruzione.   | .it – veic83600e@pec.istruzione   | e.it - www. comprensivoggalilei.edu.it         |
| Codice               | Meccanografico: \   | /EIC83600E - C.F.: 90108060279    | 9 – Codice Unico Ufficio: UFR8LR               |
|                      |                     |                                   |                                                |
|                      |                     |                                   |                                                |
| PagOnLine            | 9                   | Avvisi di pagamento               | Esci 🦳                                         |
| ultimo accesso:      |                     | ISTITUTO SCOLASTICO I             | DIMOSTRATIVO "CLASSEVIVA" MARTA SAVIO 68668031 |
|                      |                     |                                   |                                                |
| Ricerca su<br>Avvisi | Cerca               | <mark>م</mark>                    | Erogazioni liberali Scadenze                   |
| Scadenze pa          | agamenti di MARI    |                                   |                                                |
|                      |                     |                                   | 42 43                                          |
| Filtra per:          |                     |                                   |                                                |
| Nascondi eventi      | scaduti 🗸           |                                   | - 0                                            |
| Descrizione av       | viso                | Scadenza Importo                  |                                                |

**Erogazioni liberali**: all'interno della sezione è possibile visualizzare gli eventi di pagamento riferiti al contributo volontario per l'ampliamento dell'offerta formativa, o tutti gli altri eventi che la scuola sceglie di creare abbinandoli a questa categoria. Cliccando sul tasto verde "Paga" in corrispondenza di un evento relativo ad un'erogazione liberale, si verrà reindirizzati alla piattaforma https://www.istruzione.it/pagoinrete e sarà possibile procedere al pagamento previa registrazione al portale ministeriale.

| <b>Pag</b> OnLine                                             | Avvisi di pagamento                                                                                     | Esci                         |
|---------------------------------------------------------------|----------------------------------------------------------------------------------------------------|------------------------------|
| ultimo accesso:                                               | ISTITUTO SCOLASTICO DIMOSTRATIVO "CLASSEVIVA"                                                           | MARTA SAVIO 68668031         |
| Ricerca su<br>Avvisi                                          | Cerca                                                                                                   | Erogazioni liberali Scadenze |
| Scadenze pag                                                  | amenti di MARTA SAVIO                                                                                   |                              |
| Filtra per:<br>Nascondi eventi sca                            | Paga avviso - prova erogazione liberale                                                                 |                              |
| Descrizione avvis prova erogazione Erogazione liberale A.O.F. | Paga tramite PagoInRete<br>Verrai reindirizzato alla piattaforma PagoInRete per effettuare il pagamente | Paga                         |
|                                                               |                                                                                                    |                              |
|                                                               | chi                                                                                                    | udi                          |

All'interno della sezione "Scadenze", invece, è possibile trovare gli eventi intestati, ovvero quegli eventi nominativi che generano un avviso di pagamento per lo studente, con intestazione e possibilità di scaricare il bollettino di pagamento. Cliccando sul tasto verde "Paga" in corrispondenza di un evento in questa sezione, sarà possibile scaricare il bollettino di pagamento in formato .pdf. Esso potrà essere stampato e conservato. Tramite il QRcode in esso contenuto sarà possibile pagare attraverso il circuito bancario o recandosi in uno degli sportelli abilitati al pagamento "off line".

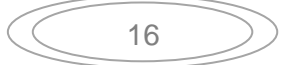

Via Venezia, 46 - 30037 Scorzè (VE) - Tel. 041 445733 / 041 5840683 - Fax. 041 / 5847624

e-mail <u>veic83600e@istruzione.it</u> – <u>veic83600e@pec.istruzione.it</u> - <u>www. comprensivoggalilei.edu.it</u> <u>Codice Meccanografico: VEIC83600E - C.F.: 90108060279 – Codice Unico Ufficio: UFR8LR</u>

| FI | tra per:<br>Nascondi avvisi sca                                                                                                | Paga avviso | - QUOTA ASSICURATIVA A.S. 2021/22 (Quota A)                                                   |                   |              |
|----|----------------------------------------------------------------------------------------------------|-------------|-----------------------------------------------------------------------------------------------|-------------------|--------------|
| •  | Descrizione avvis<br>QUOTA ASSICURA<br>Assicurazioni<br>A84003610163210222132                                                  | ß           | <b>Paga tramite PagoInRete</b><br>Verrai reindirizzato alla piattaforma PagoInRete per effett | uare il pagamento | Paga         |
| •  | QUOTA ISCRIZION<br>Tassa di iscritone e di frei<br>A84003610163210222132<br>Tasse scolastiche<br>Tassa di iscritione e di frei | ē           | Scarica bollettino di pagamento<br>Scarica e stampa il bollettino da poter pagare             |                   | Paga<br>Paga |
|    | A84003610163210222131                                                                                                    |             |                                                                                               | Chiudi            |              |

*N.B.* le funzionalità del Registro sono in continuo aggiornamento, pertanto, le videate potrebbero presentarsi leggermente diverse da quanto presentate nel presente Manuale.

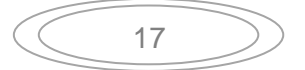